| Contractor DoDAAC Re                                                                                                    | equest – I     | PCM PMO / PCM Help                                   |
|----------------------------------------------------------------------------------------------------|----------------|------------------------------------------------------|
| Desl                                                                                                    | k View Oı      | nly                                                  |
| R                                                                                                    | eference Guide |                                                      |
| PCM Homepage                                                                                                    |                | Contractor DoDAAC Request                            |
| Sub<br>To view submitted Contractor DoDAAC Requests, navig<br>Submitted Folder.<br>Management Contractor DoDAAC Request  DoDAAC Purpose<br>Fistory Folder<br>Q Contractor DoDAAC Lookup | bmitted Folder | <sup>-</sup> DoDAAC Request dropdown menu and select |

Submitted Contractor DoDAAC Requests will be displayed, including reviewer and approver information. By default, folder contents will be sorted by Request Tracking Number.

|      |                   |             |                 |                   |                   |                     |                | F  | Previous 1 2 Ne | ext |                | (  | 2      |
|------|-------------------|-------------|-----------------|-------------------|-------------------|---------------------|----------------|----|-----------------|-----|----------------|----|--------|
| Ļţ   | Delivery<br>Order | Issue<br>By | Requestor Email | Submit<br>Date Iî | Authority<br>Code | Reviewer<br>Name 11 | Reviewer Email | 11 | Approver Name   | î   | Approver Email | 1ª | Action |
|      | Filter            | Filter      | Filter          | Filter            | Filter            | Filter              | Filter         |    | Filter          |     | Filter         |    |        |
| 0004 |                   | W58RGZ      | @caci.com       | 2018-11-06        | 01                |                     |                |    |                 |     |                |    | © View |
|      |                   | SUK12A      | @caci.com       | 2018-11-14        | 01                |                     |                |    |                 |     |                |    | © View |
| 005  |                   | M67001      | EMAIL@EMAIL.COM | 2019-03-06        | 00                |                     |                |    |                 |     |                |    | © View |
| 311  | 1068              | 5EQUAL      | @gmail.com      | 2019-04-03        | 00                |                     |                |    |                 |     |                |    | 👁 View |
| 0191 |                   | W81XWH      | @gmail.com      | 2019-04-03        | 00                |                     |                |    |                 |     |                |    | 👁 View |
|      |                   | SUK12A      | @hotmail.com    | 2019-05-03        | 01                |                     |                |    |                 |     |                |    | © View |
| 100  | 1                 | EA2020      | tost@tost.com   | 2010 10 02        | 00                |                     |                |    |                 |     |                |    |        |

All folder contents, including a list of all approvers, can be exported to a spreadsheet by selecting the **Export** button.
 To view further details of a Contractor DoDAAC Request record, select the **View** button in the Actions column.

Requests with multiple approvers will include links within the Approver Name and Approver Email columns. To view additional approver information, select the **+[number] more** link. A modal will display with a list of all approvers who have taken action on the request.

| Kelli      | @caci.com + 1 more |
|------------|--------------------|
| Contractor |                    |
| DoDAAC     |                    |
| Mgr W15P7T |                    |
| Fuller + 1 |                    |
| more       |                    |

## **History Folder**

To view the history of submitted Contractor DoDAAC Requests, navigate to the Contractor DoDAAC Request dropdown menu and select the History Folder.

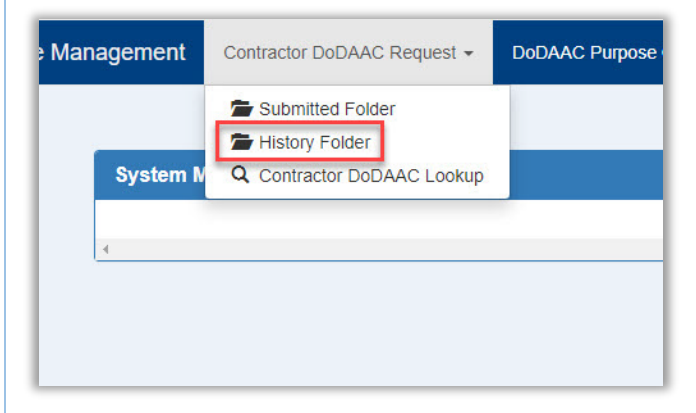

The History Folder contents will be displayed, including reviewer and approver information. By default, folder contents will be sorted by Request Tracking Number. The Action Date column indicates the last action taken on the request, whether reviewal, approval, or rejection.

| OW 50                           | ✓ entries       |                    |                      |                |                 |                   |                   |                     | Previous   | 1 2 1               | lext |
|---------------------------------|-----------------|--------------------|----------------------|----------------|-----------------|-------------------|-------------------|---------------------|------------|---------------------|------|
| Request<br>Tracking<br>lumber 1 | CAGE<br>Code 11 | Contract<br>Number | Delivery<br>Order Jî | lssue<br>By ↓î | Requestor Email | Submit<br>Date 11 | Action<br>Date 11 | Authority<br>Code 1 | Action By  | Reviewer<br>Name 11 | Re   |
| Filter                          | Filter          | Filter             | Filter               | Filter         | Filter          | Filter            | Filter            | Filter              | Filter     | Filter              | F    |
| 122042                          | 06481           | FA303022A1234      | S0512A18F1983        | S0512A         | @caci.com       | 2018-11-07        | 2019-04-03        | 01                  | @gmail.com |                     |      |
| 122063                          | 1HKQ6           | N6095117C3025      |                      | W56JJG         | @gmail.com      | 2019-03-08        | 2019-03-08        | 00                  | @caci.com  |                     |      |
| 122064                          | 3BU11           | M0014606P9005      |                      | M67001         | @gmail.com      | 2019-03-08        | 2019-03-08        | 00                  | @caci.com  |                     |      |
| 122067                          | 5S145           | HQ000603C0002      |                      | HQ0006         | @gmail.com      | 2019-04-03        | 2019-04-03        | 00                  | @gmail.com |                     |      |
| 122077                          | 06481           | FA303022A1234      | S0512A18F1983        | S0512A         | @gmail.com      | 2019-05-08        | 2019-05-08        | 01                  | @gmail.com |                     |      |
| 122078                          | 13207           | GS28F8029H         | N6264914F0143        | N62649         | @gmail.com      | 2019-05-08        | 2019-05-08        | 01                  | @gmail.com |                     |      |
| 122086                          | 47238           | E0863798M7181      |                      | S05124         | tester@test.com | 2019-10-01        | 2020-04-13        | 00                  | @caci.com  |                     |      |

|   | Previous 1 2 Next |                |                      |            |                     |                |   |                     |                | 2        | <u>3</u> 1 |
|---|-------------------|----------------|----------------------|------------|---------------------|----------------|---|---------------------|----------------|----------|------------|
| t | Submit<br>Date 1  | Action<br>Date | Authority<br>Code Iî | Action By  | Reviewer<br>Name ↓† | Reviewer Email | n | Approver<br>Name It | Approver Email | Status 🕼 | Action     |
| ] | Filter            | Filter         | Filter               | Filter     | Filter              | Filter         |   | Filter              | Filter         | Filter   |            |
|   | 2018-11-07        | 2019-04-03     | 01                   | @gmail.com |                     |                |   |                     | @gmail.com     | Approved | ♥ View     |
|   | 2019-03-08        | 2019-03-08     | 00                   | @caci.com  |                     |                | 3 |                     | @caci.com      | Approved | ♥ View     |
|   | 2019-03-08        | 2019-03-08     | 00                   | @caci.com  |                     |                | 3 |                     | @caci.com      | Approved | ♥ View     |
|   | 2019-04-03        | 2019-04-03     | 00                   | @gmail.com |                     |                |   |                     | @gmail.com     | Approved | ♥ View     |
|   | 2019-05-08        | 2019-05-08     | 01                   | @gmail.com |                     |                | 1 |                     | @gmail.com     | Approved | ♥ View     |
|   | 2019-05-08        | 2019-05-08     | 01                   | @gmail.com |                     |                | 1 |                     | @gmail.com     | Approved | ♥ View     |
|   | 2019-1            | 2020-04-13     | 00                   | @caci.com  |                     |                |   |                     | @caci.com      | Approved |            |

- 1. All folder contents, including a list of all approvers, can be exported to a spreadsheet by selecting the **Export** button.
- 2. The Status column will indicate Reviewed, Approved, Rejected, or Rejected to Approver statuses.
- 3. To view further details of a Contractor DoDAAC Request record including a history of prior actions taken on the request, select the **View** button in the Actions column.